# TUTORIAL TÉCNICO

## Como atualizar o firmware do controlador de acesso

#### **TUTORIAL TÉCNICO** Como atualizar o firmware do controlador de acesso

0 0 0 0

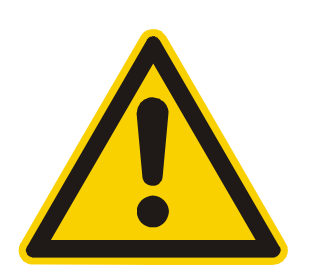

Mantenha o controlador de acesso sempre com a última versão do firmware disponível, o arquivo está em nosso site na página do produto, desta forma todas as melhorias e atualizações são contempladas para que o seu controlador funcione corretamente.

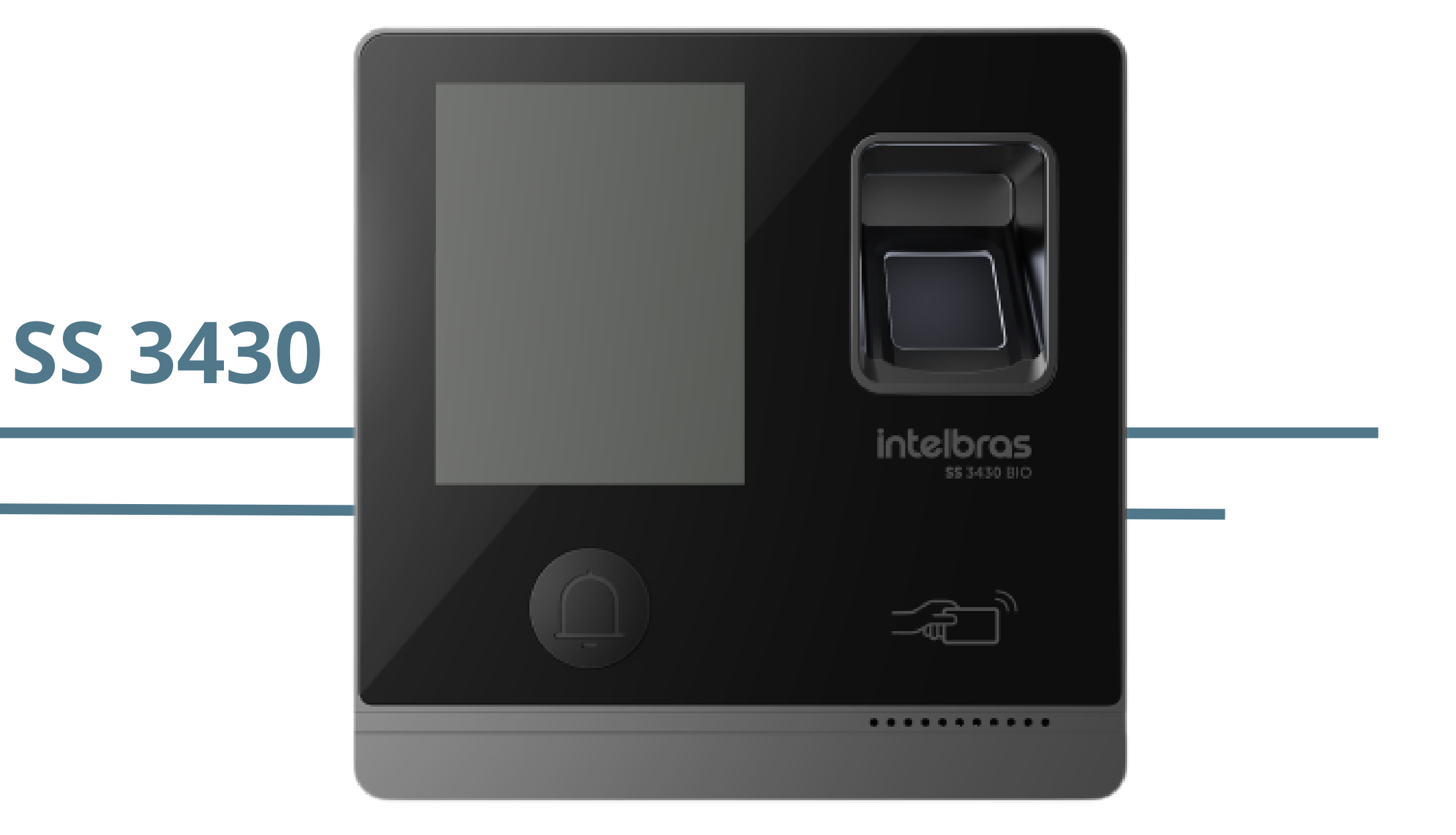

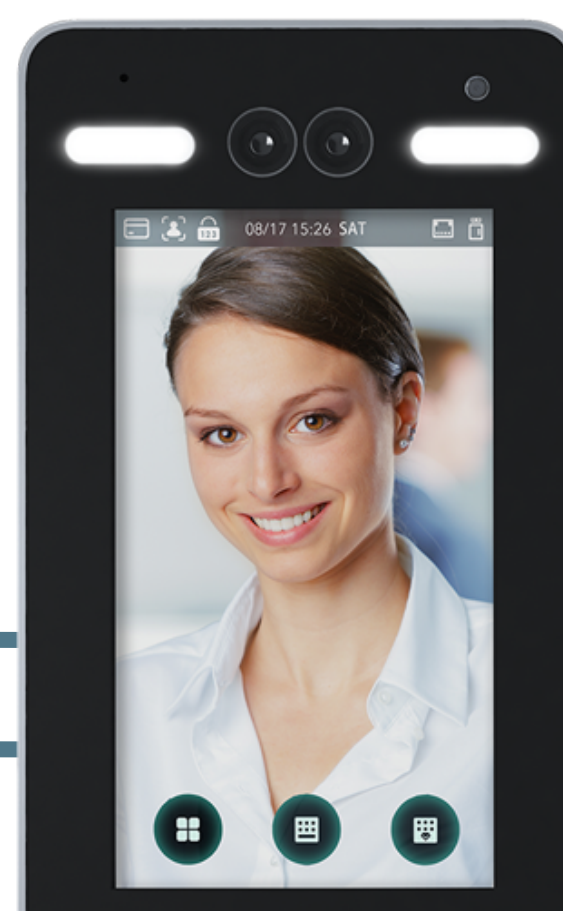

#### SS 5530

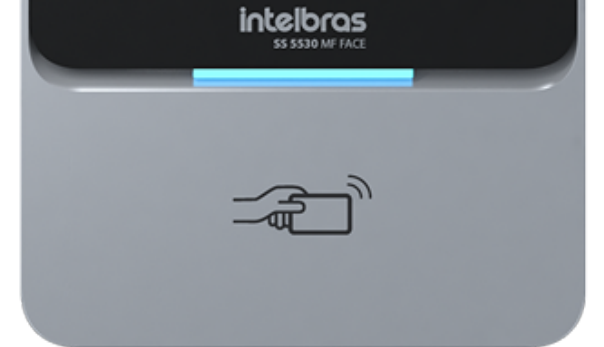

#### **SS 3540 MF FACE**

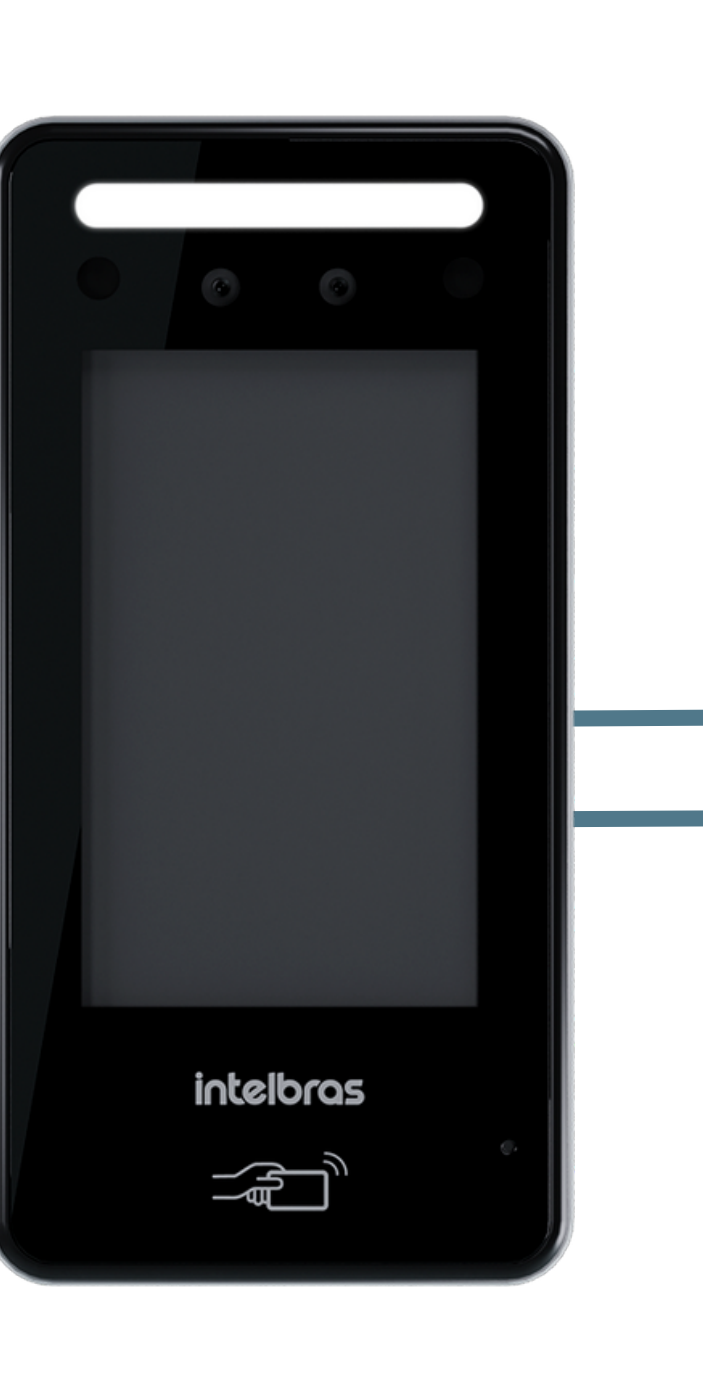

0 0 0  $\mathbf{O}$ 0 0 0 Ο

#### TUTORIAL TÉCNICO Como atualizar o firmware do controlador de acesso

0 Ο

#### PROCEDIMENTO DE ATUALIZAÇÃO DO FIRMWARE PRINCIPAL VIA INTERFACE WEB

#### **OBSERVAÇÃO**

A atualização via web requer uma rede estável para não afetar o tempo de update, recomendamos que o procedimento seja realizado com o controlador conectado ponto a ponto com o computador.

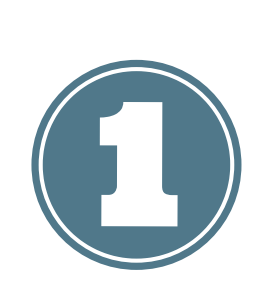

Acesse o site *intelbras.com.br* e no campo de busca informe o modelo do produto que deseja atualizar o firmware.

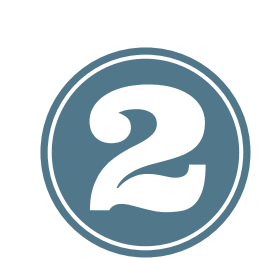

Na página do produto, clique na aba Suporte > Arquivos para download e baixe o arquivo de firmware.

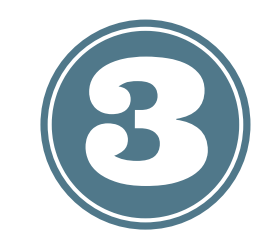

Extraia o arquivo compactado.

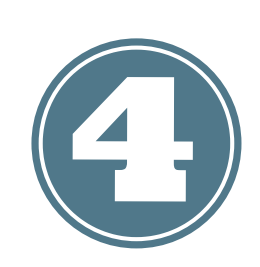

Conecte o cabo de rede do controlador de acesso ao computador.

Acesse a Interface WEB do dispositivo digitando o

#### endereço IP do controlador no navegador e faça o login.

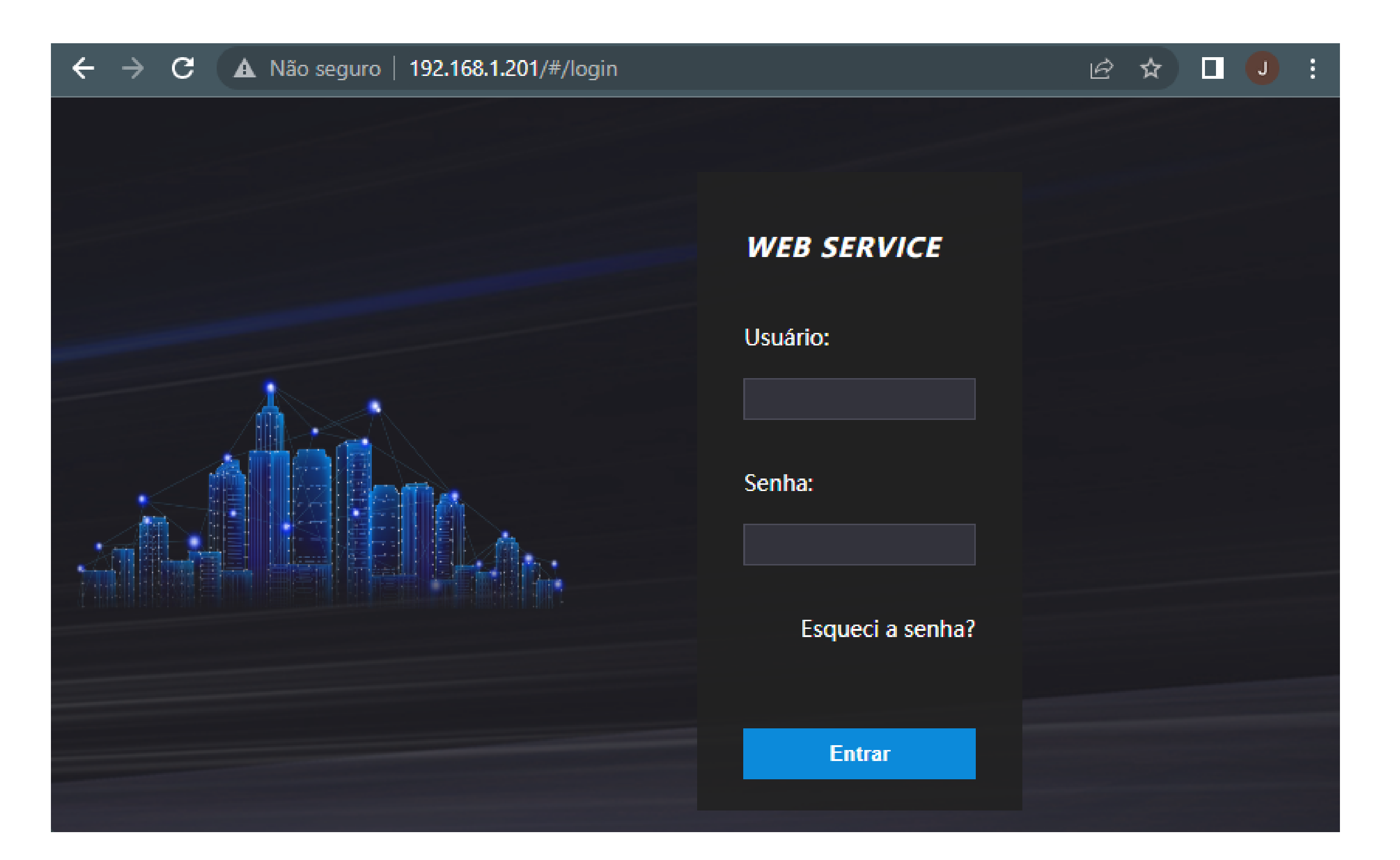

0 Ο 0 0 0 0 0 Ο 0 0 0 Ο

#### **TUTORIAL TÉCNICO** Como atualizar o firmware do controlador de acesso

Ο Ο Ο Ο

Entre no menu "Atualizar", em "Atualização", clique 6 em "Procurar" e selecione o arquivo update.bin

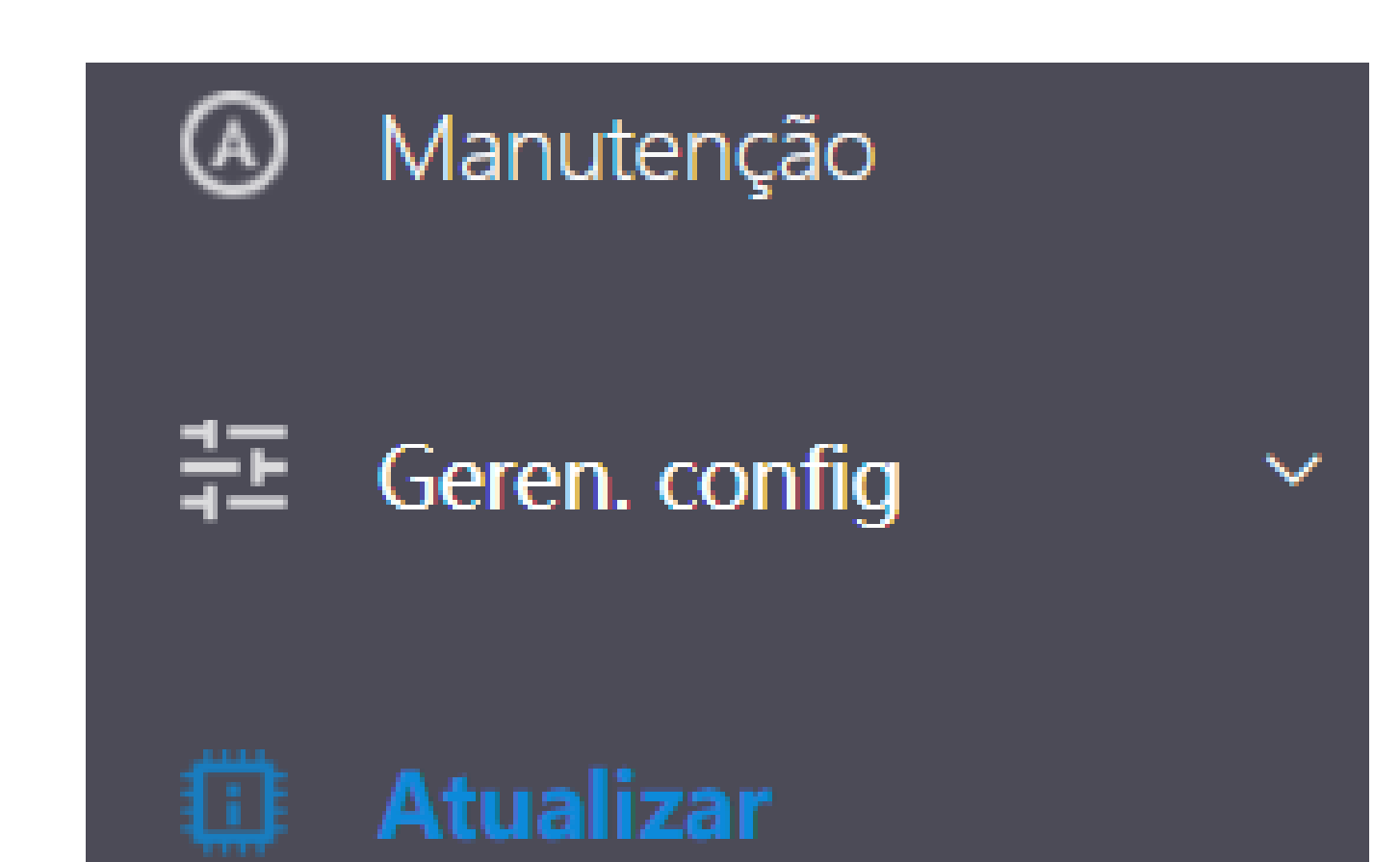

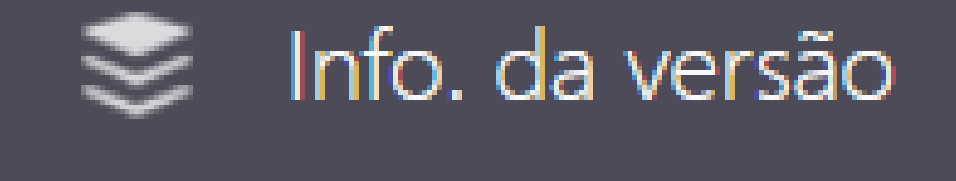

#### Usuário online

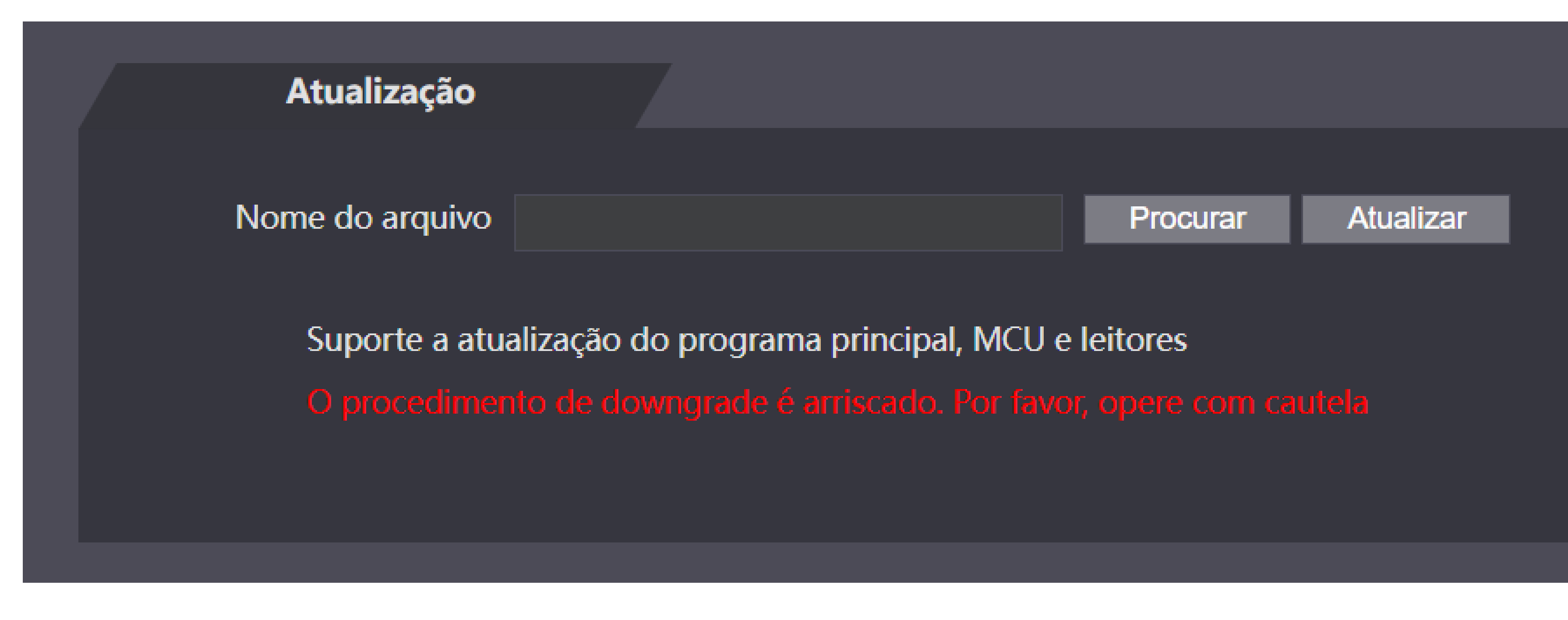

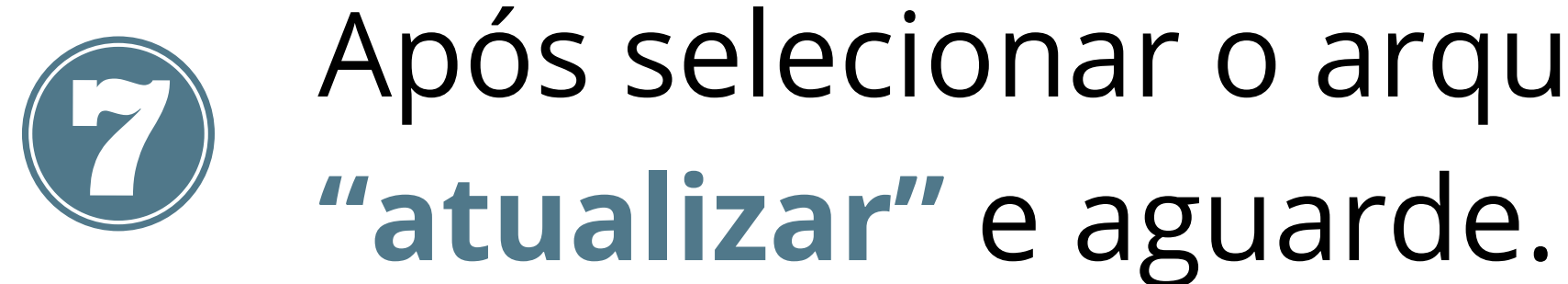

Após selecionar o arquivo de atualização, clique em

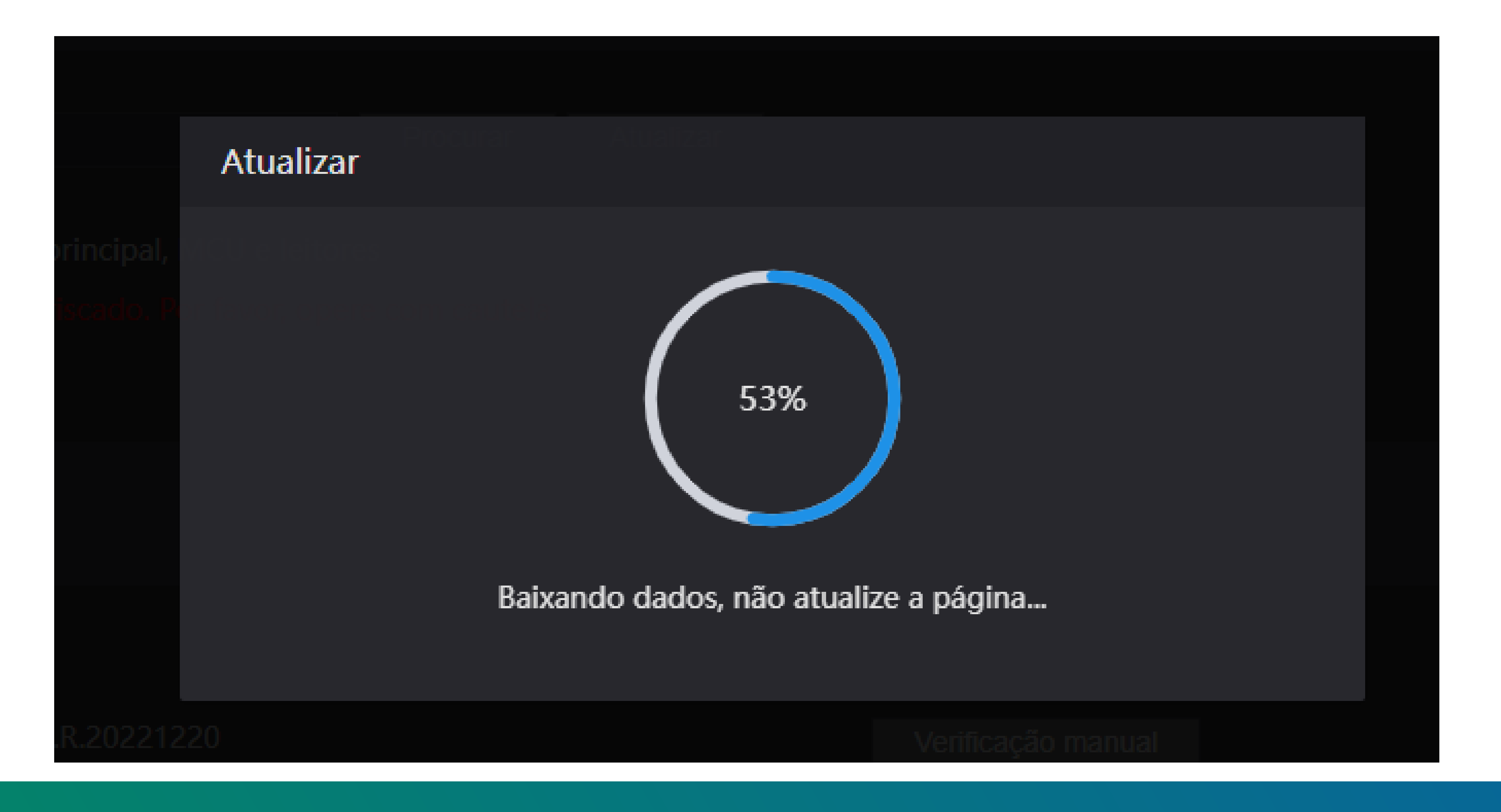

Ο  $\mathbf{O}$  $\bigcirc$ 0  $\mathbf{O}$  $\mathbf{O}$  $\bigcirc$ 0  $\mathbf{O}$  $\bigcirc$  $\bigcirc$ 

#### **TUTORIAL TÉCNICO** Como atualizar o firmware do controlador de acesso

Ο 0  $\mathbf{O}$ Ο

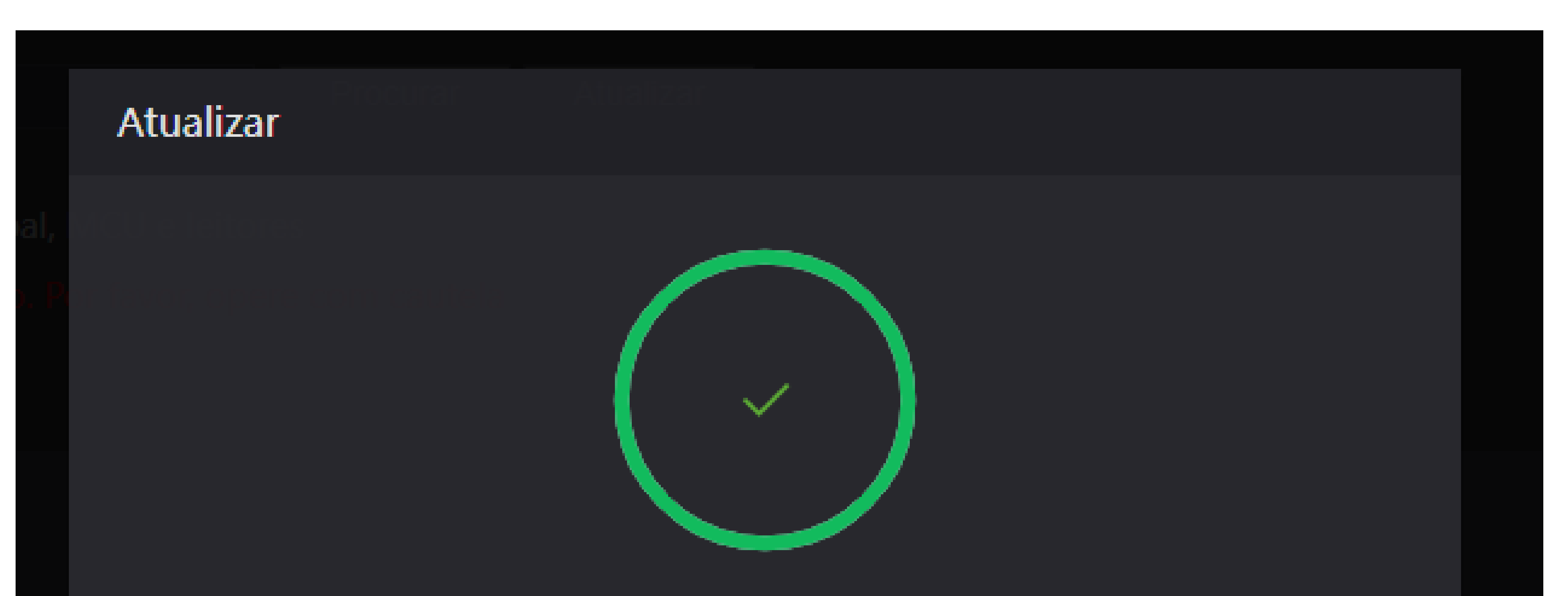

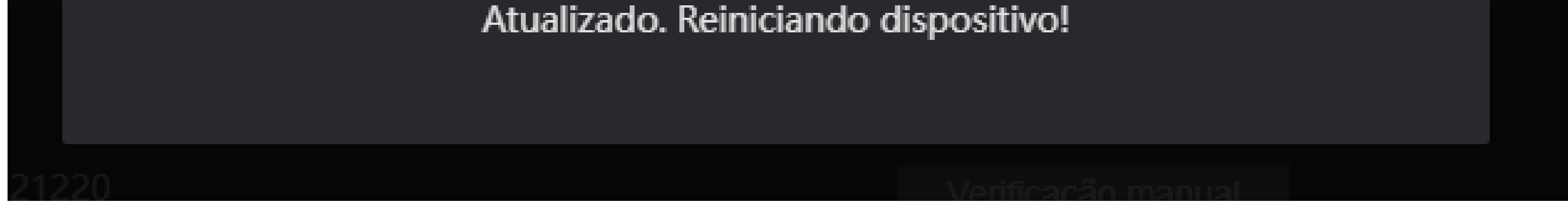

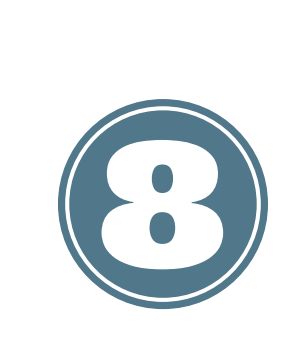

Após a reinicialização do controlador autentique-se através da opção "Admin" e acesse o menu principal do controlador.

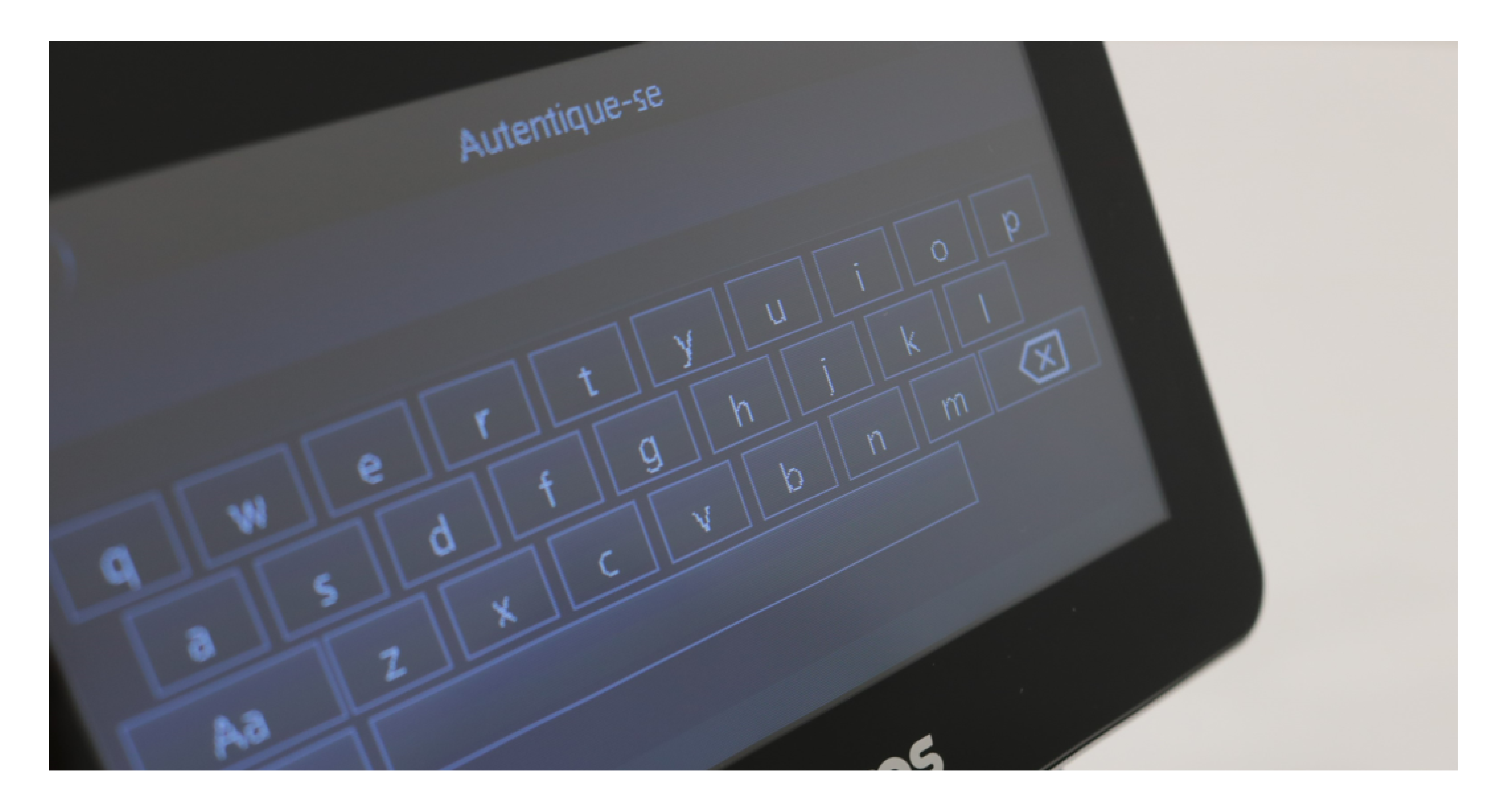

#### **TUTORIAL TÉCNICO** Como atualizar o firmware do controlador de acesso

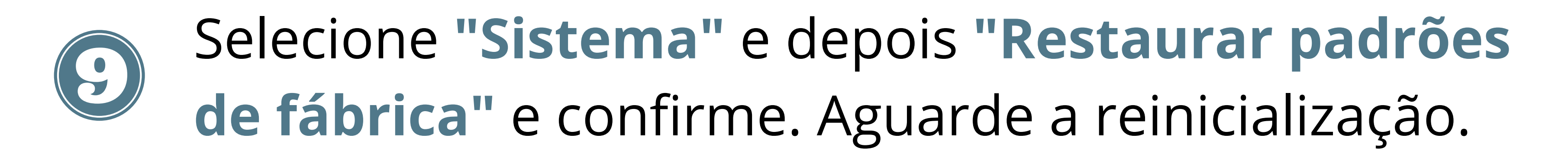

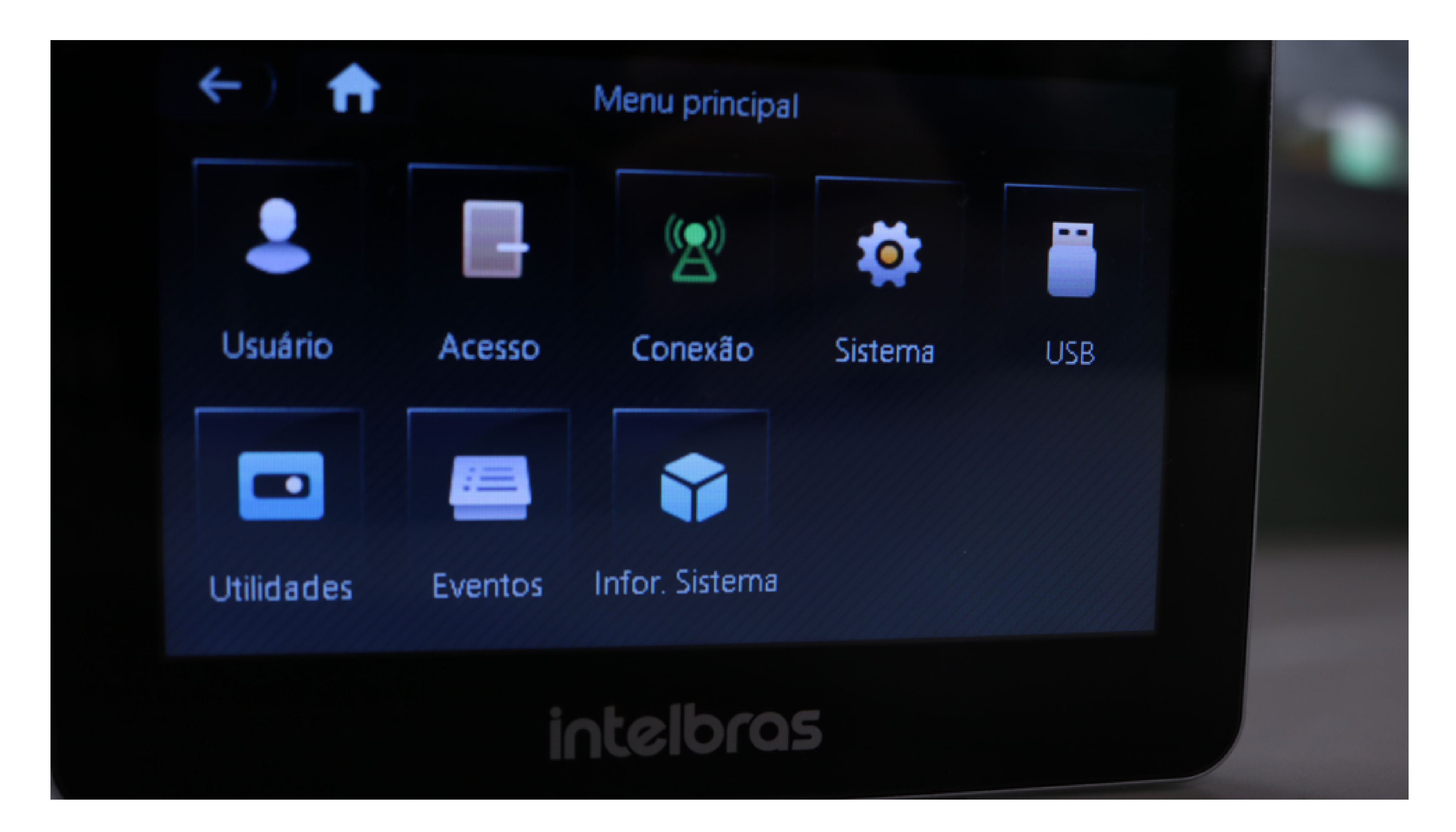

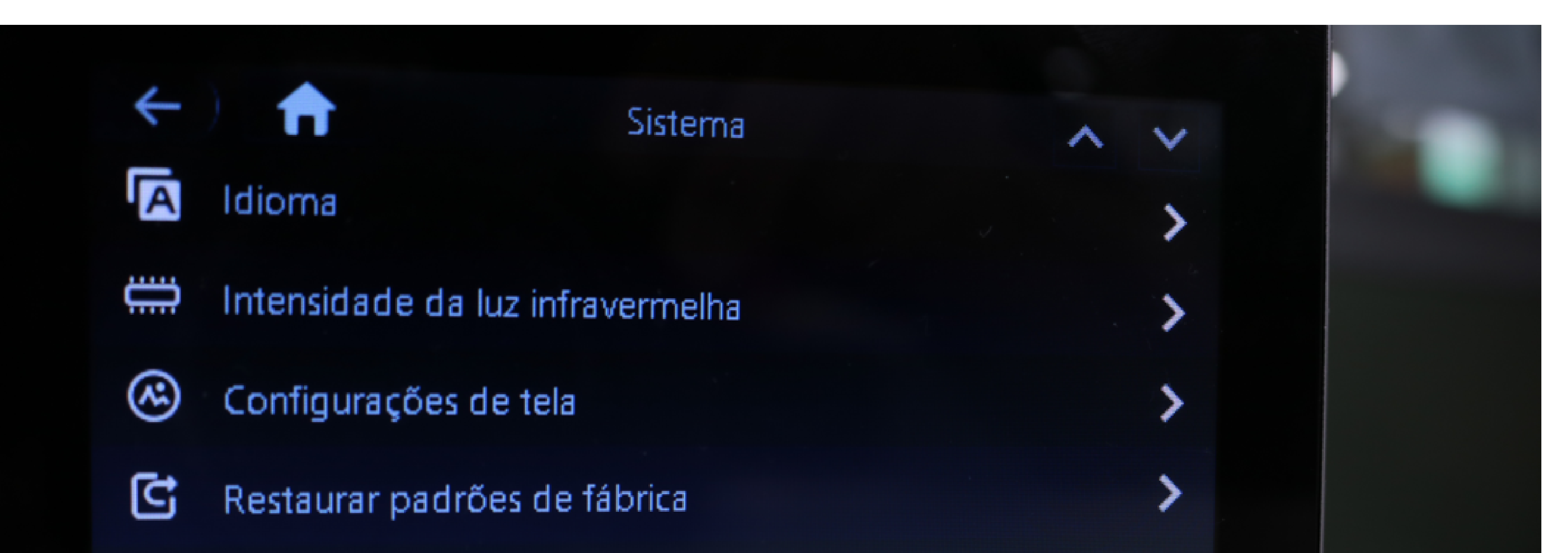

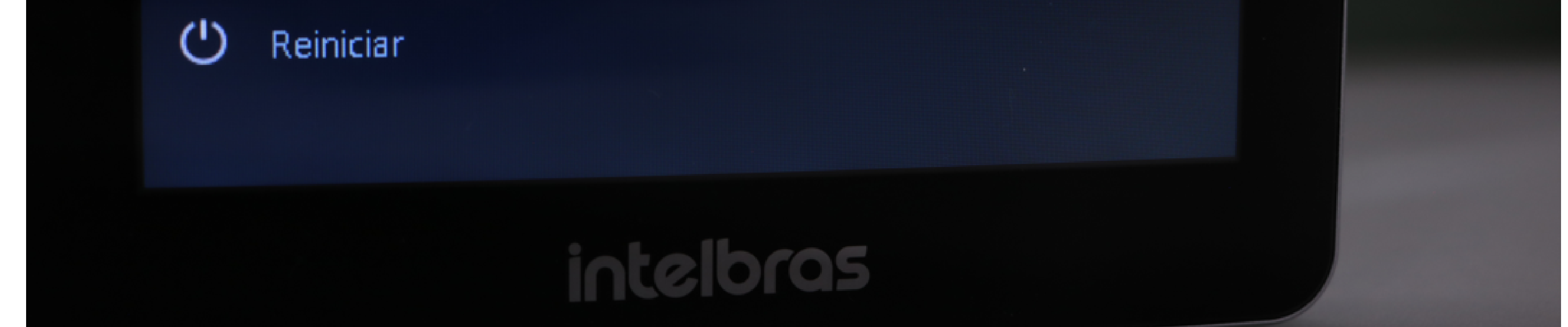

#### 0 0 0 0

# Restaurar padr Restaurar padr Restaurar padr ? Confirmar restauração dos padrões de fábrica? Ok Cancelar

**TUTORIAL TÉCNICO** Como atualizar o firmware do controlador de acesso

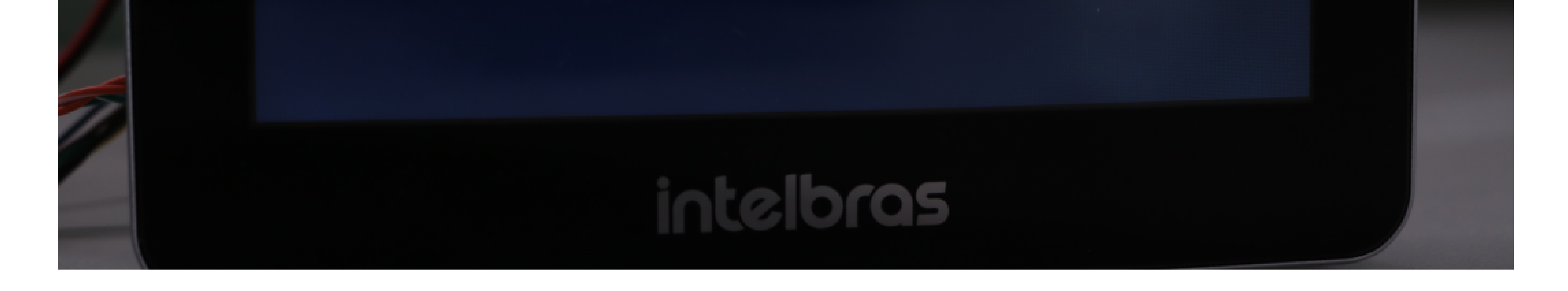

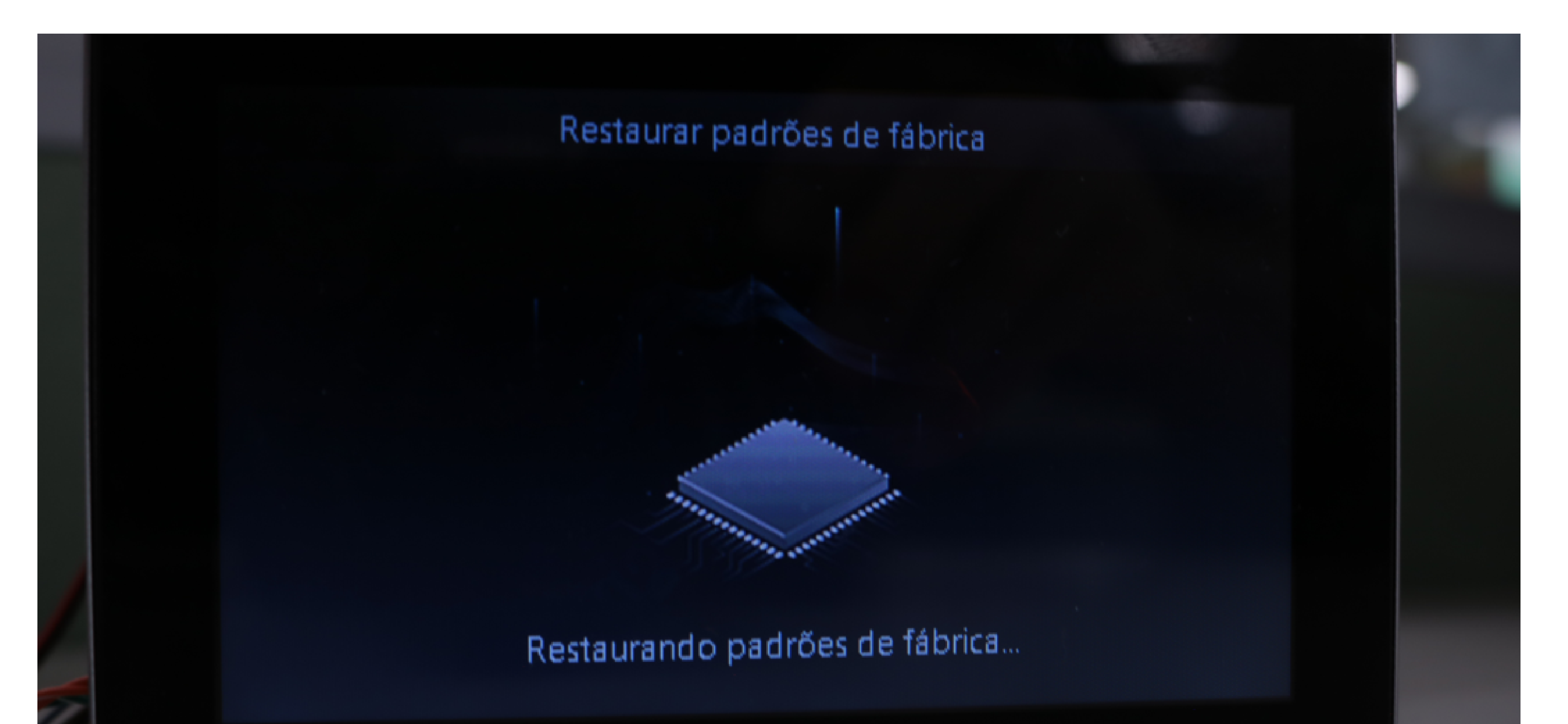

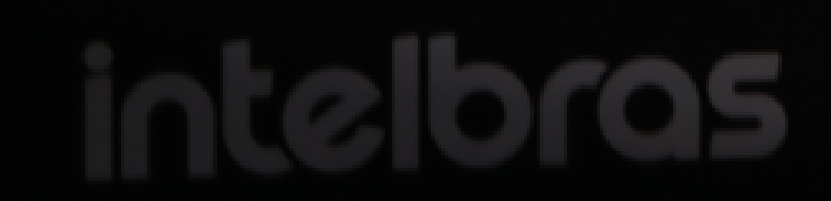

#### **TUTORIAL TÉCNICO** Como atualizar o firmware do controlador de acesso

0 0 0 0

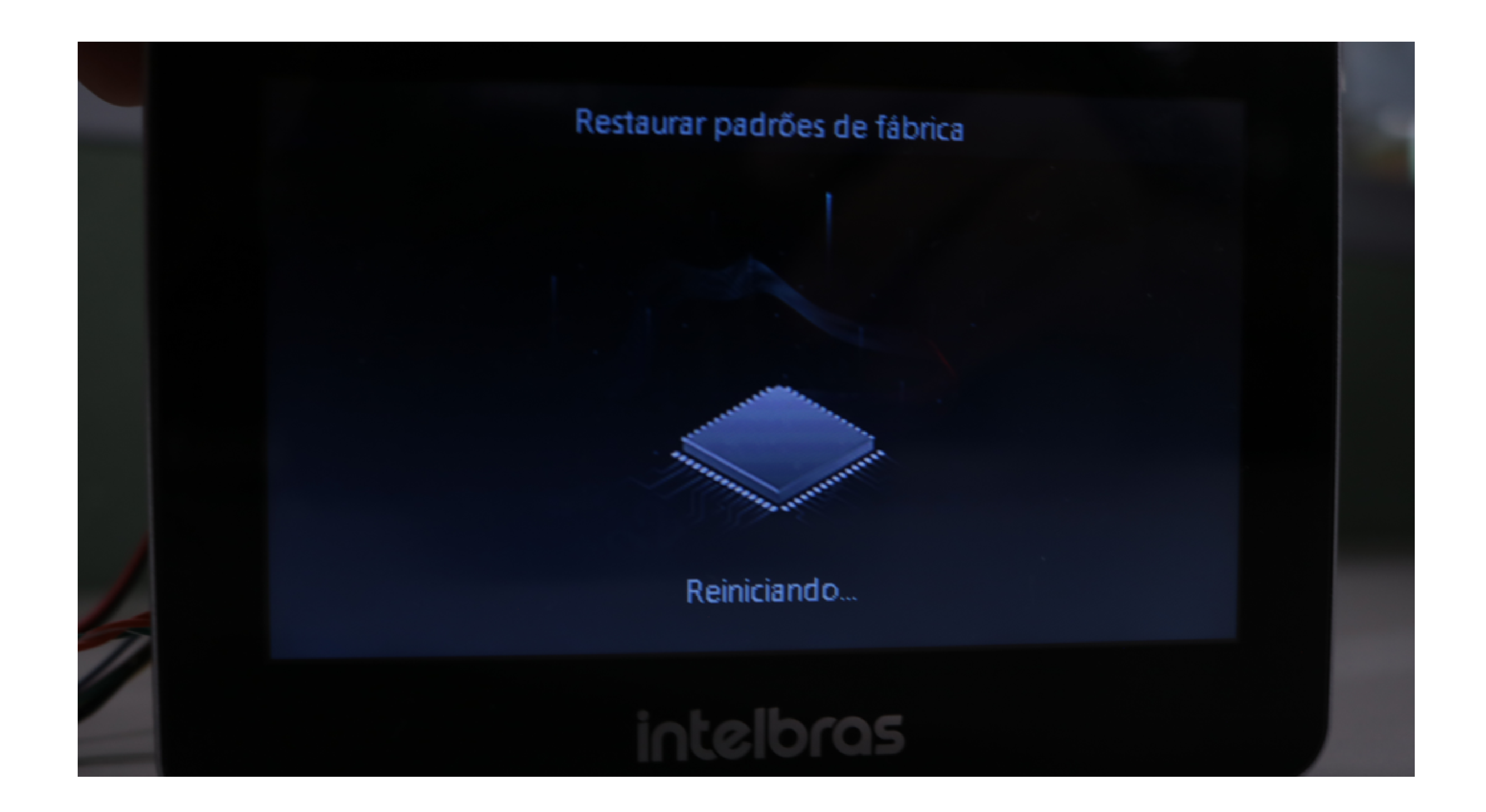

|               | Inicialização |  |
|---------------|---------------|--|
| Admin         | admin         |  |
| Senha         |               |  |
| Repetir senha |               |  |
| E-mail        |               |  |
|               | Ok            |  |
|               | intelbras     |  |

#### Pronto! Seu dispositivo está atualizado.

#### **TUTORIAL TÉCNICO** Como atualizar o firmware do controlador de acesso

0 0 0 0

#### PROCEDIMENTO DE ATUALIZAÇÃO VIA PENDRIVE

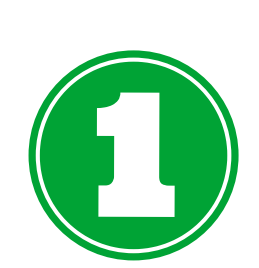

Formate o pendrive no formato **FAT32** e adicione o arquivo **update.bin** (baixe o arquivo de firmware no site <u>intelbras.com.br</u> na página do produto).

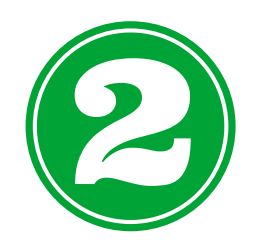

Encaixe o pendrive no controlador de acesso.

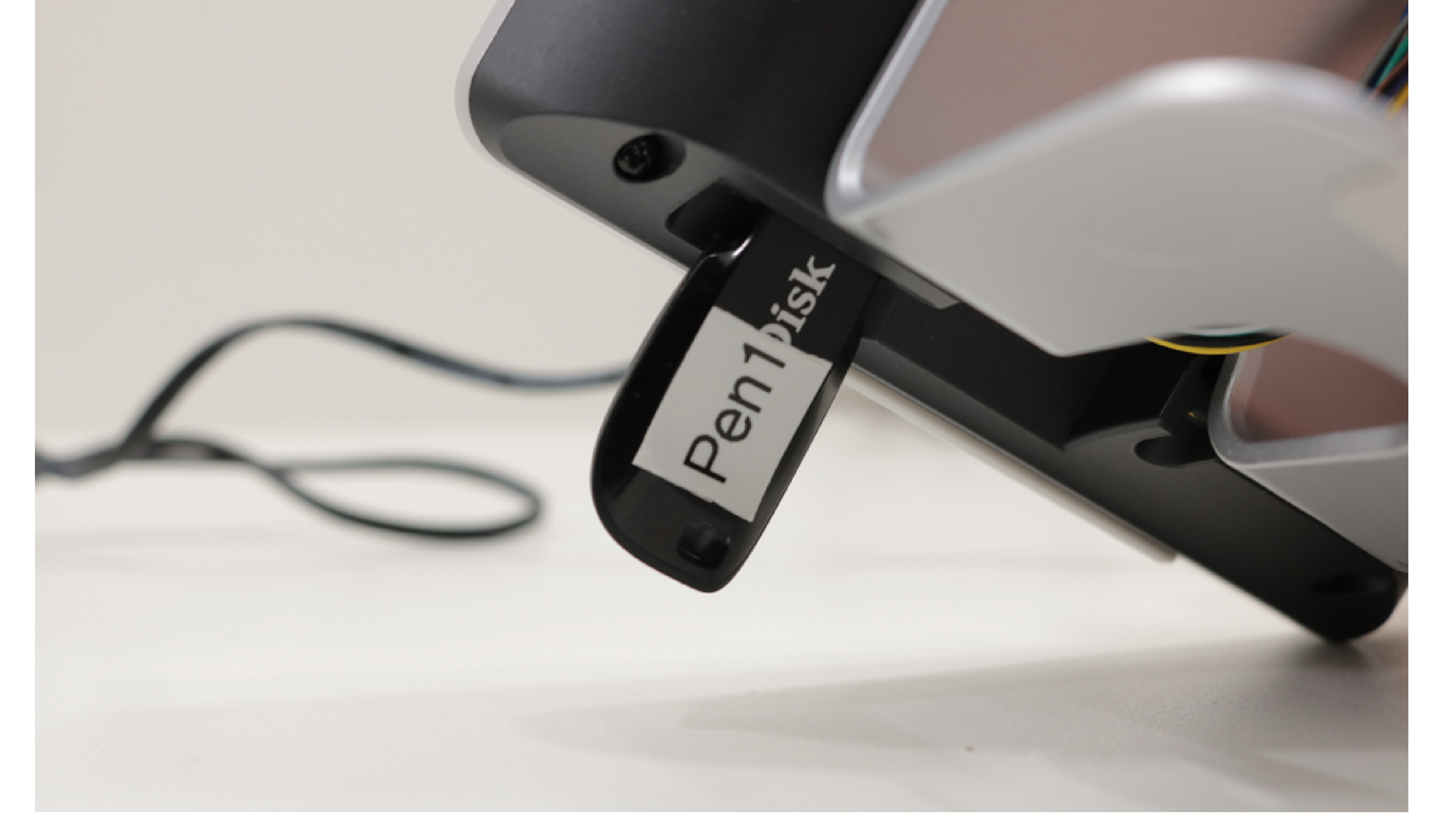

![](_page_8_Picture_9.jpeg)

Autentique-se através da opção "Admin" e acesse o **menu principal** do controlador.

![](_page_8_Picture_11.jpeg)

#### **TUTORIAL TÉCNICO** Como atualizar o firmware do controlador de acesso

![](_page_9_Picture_3.jpeg)

![](_page_9_Picture_4.jpeg)

![](_page_9_Picture_5.jpeg)

#### **TUTORIAL TÉCNICO** Como atualizar o firmware do controlador de acesso

![](_page_10_Picture_3.jpeg)

![](_page_10_Picture_4.jpeg)

![](_page_10_Picture_5.jpeg)

0  $\bigcirc$ 0  $\bigcirc$  $\bigcirc$ 0  $\bigcirc$ 

#### **TUTORIAL TÉCNICO** Como atualizar o firmware do controlador de acesso

Ο  $\mathbf{O}$  $\bigcirc$ 

![](_page_11_Picture_3.jpeg)

![](_page_11_Picture_4.jpeg)

Após a reinicialização do dispositivo acesse o menu
 principal, autentique-se através da opção "Admin".

![](_page_11_Picture_6.jpeg)

#### **TUTORIAL TÉCNICO** Como atualizar o firmware do controlador de acesso

![](_page_12_Picture_3.jpeg)

![](_page_12_Figure_4.jpeg)

#### **TUTORIAL TÉCNICO** Como atualizar o firmware do controlador de acesso

0 0 0 0

![](_page_13_Figure_3.jpeg)

![](_page_13_Picture_4.jpeg)

|               | Inicialização |  |
|---------------|---------------|--|
| Admin         | admin         |  |
| Senha         |               |  |
| Repetir senha |               |  |
| E-mail        |               |  |
|               | Ok Limpar     |  |
|               | intelbras     |  |

#### Pronto! Seu dispositivo está atualizado.

#### **TUTORIAL TÉCNICO** Como atualizar o firmware do controlador de acesso

0 0 0 0

#### Dúvidas ou sugestões entre em contato via WhatsApp.

![](_page_14_Picture_4.jpeg)

#### Intelbras 🤣

## Ir para a conversa

**Suporte a clientes: intelbras.com/pt-br/contato/suporte-tecnico/** Vídeo tutorial: <u>youtube.com/IntelbrasBR</u>

![](_page_14_Picture_8.jpeg)

0 0 0 0  $\mathbf{O}$ Ο 0 0  $\mathbf{O}$  $\mathbf{O}$ 

#### Ο 0 $\bigcirc$

Você terminou de visualizar o tutorial técnico de como atualizar o firmware do controlador de acesso Clique nos ícones abaixo para conhecer nossas redes sociais!

#### TUTORIAL TÉCNICO Como atualizar o firmware do controlador de acesso

![](_page_15_Picture_5.jpeg)

![](_page_15_Picture_6.jpeg)

![](_page_15_Picture_7.jpeg)

![](_page_15_Picture_8.jpeg)

![](_page_15_Picture_9.jpeg)

Suporte a clientes: intelbras.com/pt-br/contato/suporte-tecnico/ Vídeo tutorial: <u>youtube.com/IntelbrasBR</u>

![](_page_15_Picture_11.jpeg)

#### 

#### O O O O

# inteloros

#### <u>intelbras.com/pt-br/contato/suporte-tecnico/</u>